## « Ma classe à la maison » CNED

Comment créer une classe virtuelle ?

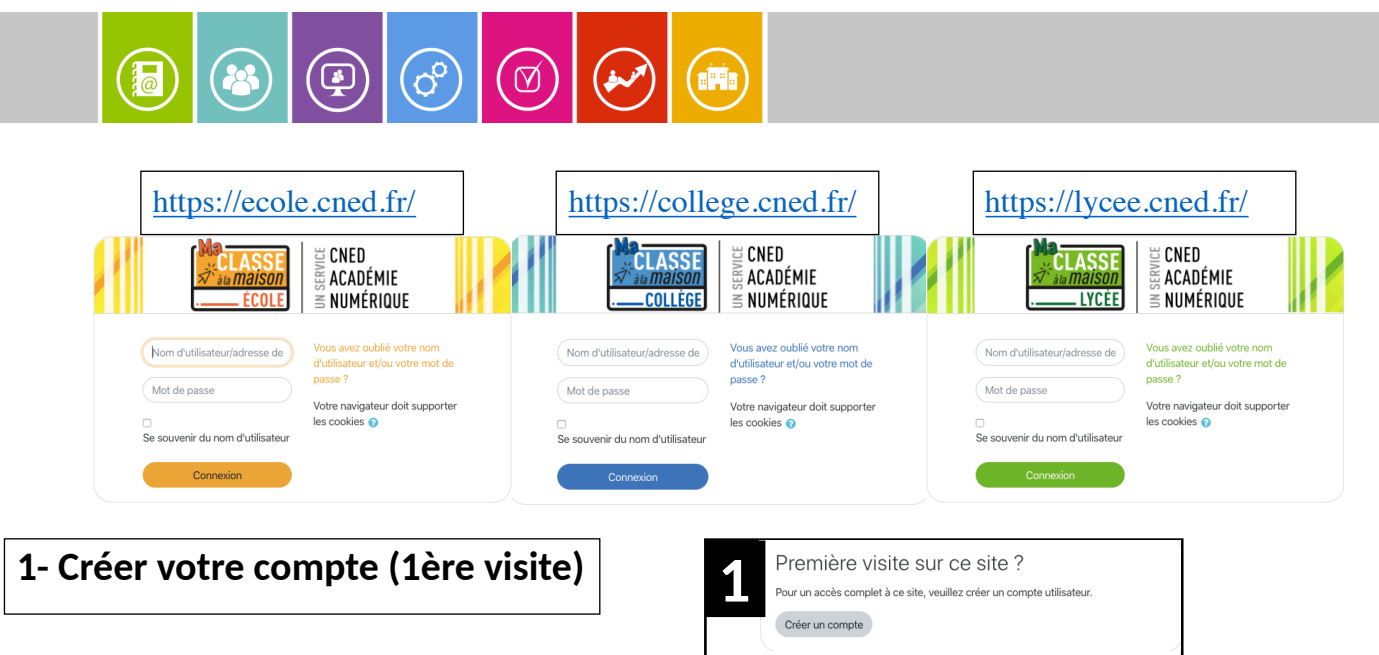

2- Accepter les conditions d'utilisation puis renseigner tous les champs

| 2         | - Crée             | Créer un compte     |                                                                                                    |  |
|-----------|--------------------|---------------------|----------------------------------------------------------------------------------------------------|--|
|           | Nom<br>d'utilis    | 1<br>ateur          |                                                                                                    |  |
|           |                    |                     | Le mot de passe doit comporter au moins 8<br>caractère(s), au moins 1 chiffre(s), au moins 1<br>minuscule(s), au moins 1 majuscule(s), au moins 1<br>caractère(s) non-alphanumérique(s) tels que *, - ou # |  |
|           | Mot de<br>passe    | e <b>()</b>         |                                                                                                    |  |
|           | Pays               | 0                   | France \$                                                                                                    |  |
|           |                    |                     | Dans le cas de la France, sélectionnez votre académie                                                                                                    |  |
|           | Acadé<br>(pour l   | mie 🏾 🕕<br>a France | Autre 🗢                                                                                                    |  |
|           | unique             | ment)               | Choisir                                                                                                    |  |
|           | Profil<br>utilisat | •<br>eur            | ✓ Élève<br>Enseignant ou Chef d'établissement<br>Autre                                                                                                    |  |
|           |                    |                     | Pour des raisons légales l'email à renseigner doit être celui d'un des parents.                                                                                                    |  |
|           |                    |                     | Pour les enseignants en France, veuillez utiliser votre<br>adresse académique                                                                                                    |  |
| <u>/!</u> | Adress<br>courrie  | e de 🌗              | adresse académique                                                                                                    |  |
|           | Courrie<br>(confir | el 🏮<br>mation)     |                                                                                                    |  |
|           | Prénor             | n 🌒                 |                                                                                                    |  |
|           | Nom                | 0                   |                                                                                                    |  |

POUR L'ÉCOLE DE LA CONFIANCE « Ma classe à la maison » CNED

Comment créer une classe virtuelle ?

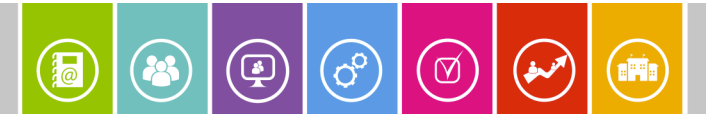

## 3- Cliquer sur le lien qui vous est envoyé sur votre messagerie pour activer votre compte

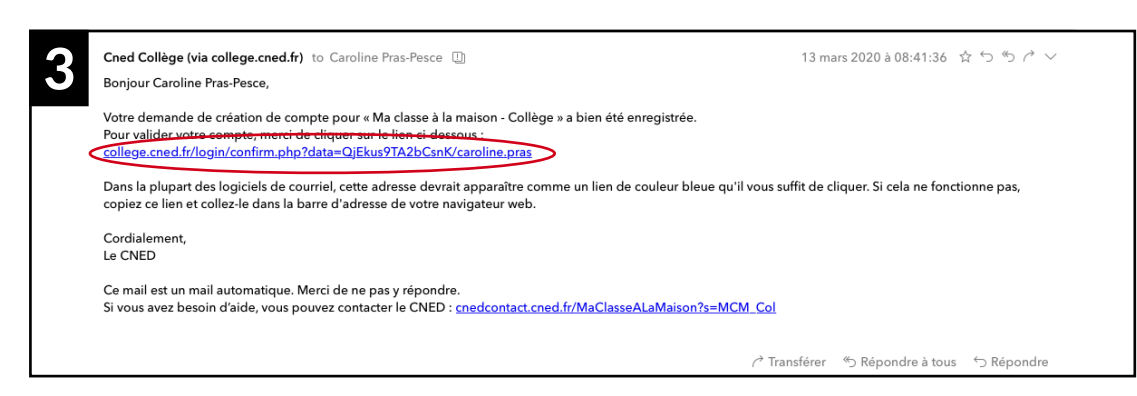

## 4- Sélectionner « Classe Virtuelle »

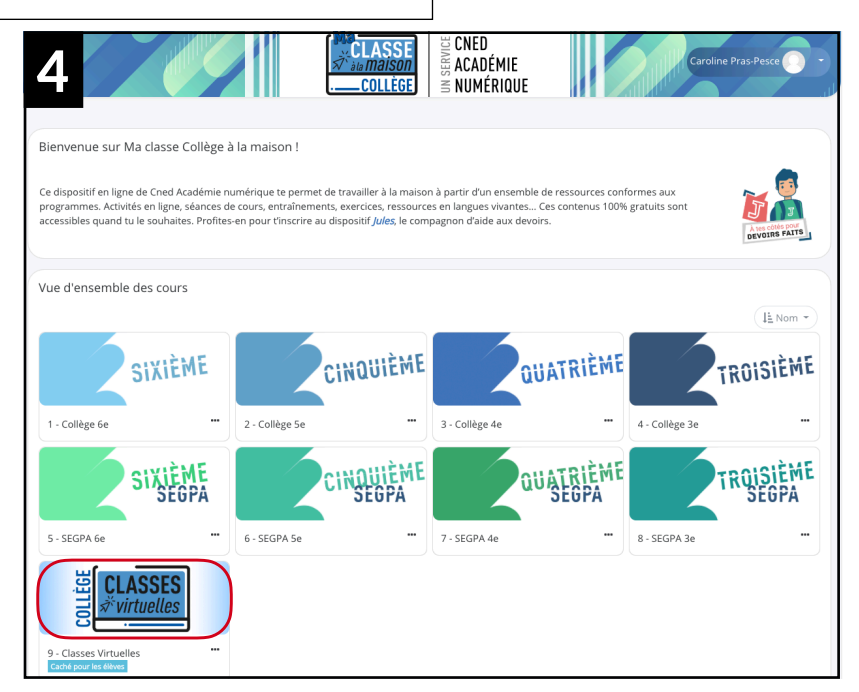

## 5- Partager le lien qui est généré

(Attention un lien est à transmettre aux élèves et l'autre est pour le professeur)

| 5 | Classe Virtuelle                                                                                                    | × |  |
|---|----------------------------------------------------------------------------------------------------|---|--|
|   | Vos liens de classe virtuelle en <b>files vivant : le modérateur (professeur)</b><br>Votre lien Modérateur : https://eu.bbcollab.com/invite/22b017b87ec44b52b7a1822fdc9c |   |  |
|   | Le lien participant (à envoyer à vos élèves): (https://eu.bbcollab.com/guest/99c8931e19014c4dab3a649da43<br><b>2ème lien pour les élèves</b>                             |   |  |
|   | Copiez-collez ces liens dans un mail ou un autre document. <u>Attention</u> : ces liens sont valables pour une durée de 1 mois.                                          |   |  |

POUR L'ÉCOLE DE LA CONFIANCE